## Purpose

Use this procedure to delete, edit, and / or publish a shipper.

### Trigger

Perform this procedure when you are ready to publish a shipper, need to edit a shipper, or where you need to cancel it altogether.

#### Prerequisites

- Access to SupplyWEB
- Internet access and Internet Explorer 6 or higher

### Menu Path

Use the following menu path(s) to begin this transaction:

• <u>https://supplyweb.tenneco.com/supplyWeb/account/login</u>

#### **Helpful Hints**

- Save the above URL to your browser's favorites
- Instead of using your browser's navigation tools, use the navigation tools provided by SupplyWEB

# Procedure

|    | ±Demand                        |
|----|--------------------------------|
|    | ±Kanban                        |
|    | ■Supplier Managed<br>Inventory |
| 1- | + Shipments                    |
|    |                                |
|    | <b>±</b> CUM Management        |
|    | Delivery Performance           |
|    | ±Reports                       |
|    | + Communications               |
|    | ±Security                      |
|    | + Preferences                  |
|    | ±Setup                         |
|    | : Help                         |

**1.** To manage any shippers that have been created but not yet published as ASNs, click on the Shipments menu item

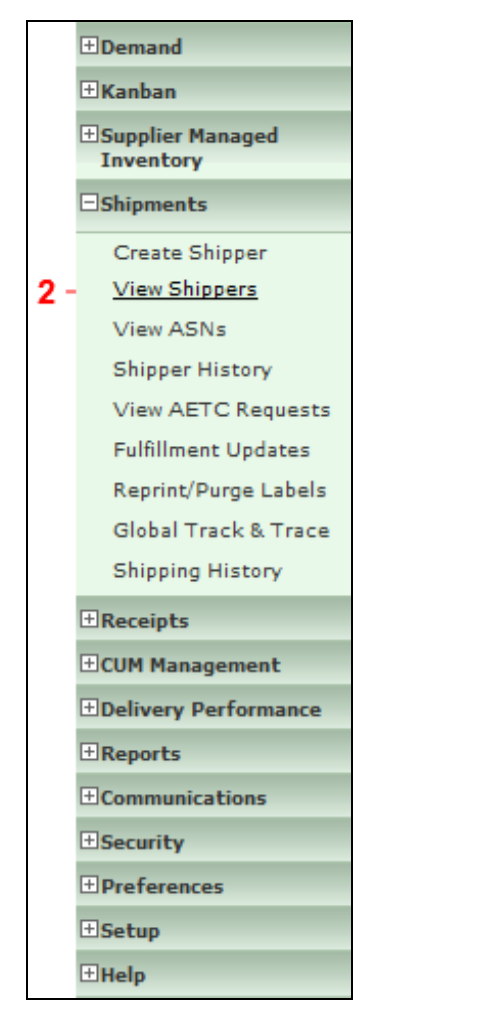

2. Select the View Shippers menu item

View Shippers

|     | Open Shipper               |             |
|-----|----------------------------|-------------|
|     | Facility                   | << ALL >> • |
|     | ShipTo                     | << ALL >> • |
|     | Deliver To                 | << ALL >> • |
|     | Date Range<br>(MM-dd-yyyy) | to          |
| 3 · |                            | Continue    |

**3.** It is recommended to leave all fields set to <ALL> so that all shippers are displayed. The date range is also not necessary. Click on the Continue button to search for created shippers **Continue**.

|   | Faci   | lity Inform | mation  |        |                |                            |                          |
|---|--------|-------------|---------|--------|----------------|----------------------------|--------------------------|
|   | Facili | ity         |         | ALL    |                |                            |                          |
|   | Ship   | То          |         | ALL    |                |                            |                          |
|   | Deliv  | er To       |         | ALL    |                |                            |                          |
|   | Ship   | pers        |         |        |                |                            |                          |
|   | Edit   | Publish     | History | Delete | Shipper Number | Creation Date              | Ship From                |
| - | ø      | ⊳           |         |        | 4207           | 03-13-2014 01:09:36 PM EDT | Branam Fastening Systems |
|   | Ed     | it 🖒        |         |        | 4205           | 03-13-2014 01:08:53 PM EDT | Branam Fastening Systems |
|   |        |             |         |        |                | Delete                     |                          |

4. All of the created shippers will be listed. You can do several tasks from this screen.

1) You can Edit a shipper by clicking on the Pencil icon

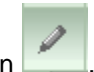

| Shipper                                                                   |                                             |                                                               |       |                                                                                       |                                                                                       |
|---------------------------------------------------------------------------|---------------------------------------------|---------------------------------------------------------------|-------|---------------------------------------------------------------------------------------|---------------------------------------------------------------------------------------|
| Shipping Informatio                                                       | 'n                                          |                                                               |       |                                                                                       |                                                                                       |
| Facility                                                                  | Ship To                                     |                                                               |       | Supplier                                                                              | Ship From                                                                             |
| Smithville<br>645 E. Broad Street<br>Smithville,TN 37166<br>UNITED STATES | WALKER<br>645 E. Br<br>Smithville<br>UNITED | MANUFACTURING - SMITHV<br>road Street<br>a,TN 37166<br>STATES | ILLE  | Branam Fastening Systems<br>7864 Root Road<br>N. Ridgeville,OH 44039<br>UNITED STATES | Branam Fastening Systems<br>7864 Root Road<br>N. Ridgeville,OH 44039<br>UNITED STATES |
| Header Information                                                        |                                             |                                                               |       |                                                                                       |                                                                                       |
| Shipper Number                                                            |                                             | 4207                                                          | Ship  | Date & Time                                                                           | 03-13-2014 01:09:36 PM EDT                                                            |
| Freight                                                                   |                                             | Collect                                                       | Expe  | cted Arrival Date & Time                                                              | 03-13-2014 02:09:36 PM EDT                                                            |
| AETC                                                                      |                                             |                                                               | AETO  | Responsibility                                                                        |                                                                                       |
| Vehicle Number                                                            |                                             |                                                               | Trans | sport                                                                                 | Ocean Vessel                                                                          |
| SCAC                                                                      |                                             |                                                               | Dock  |                                                                                       |                                                                                       |
| Pro Number                                                                |                                             |                                                               | Test  | or Production                                                                         | Production                                                                            |
| Pro-forma/BOL numb                                                        | er                                          |                                                               | Rema  | arks                                                                                  |                                                                                       |
| Carrier                                                                   |                                             |                                                               |       |                                                                                       |                                                                                       |
| Route Code                                                                |                                             |                                                               |       |                                                                                       |                                                                                       |
|                                                                           |                                             |                                                               |       |                                                                                       |                                                                                       |
|                                                                           |                                             |                                                               |       |                                                                                       |                                                                                       |

**5.** The Shipper information will pop up.

| SCAC         |              |                  |       |               | Dock               |                  | -    |
|--------------|--------------|------------------|-------|---------------|--------------------|------------------|------|
| Pro Ni       | umber        |                  |       |               | Test or Production | Production       |      |
| Pro-fo       | orma/BOL ni  | umber            |       |               | Remarks            |                  |      |
| Carrie       | er 👘         |                  |       |               |                    |                  |      |
| Route        | e Code       |                  |       |               |                    |                  |      |
| Suppli       | ier Attached | Files            |       |               | Browse Attach File | Delete File      |      |
|              |              |                  |       | Edit          | ETC Request        |                  |      |
| Line I       | ltems        |                  |       |               |                    |                  |      |
| Line<br>Item | Delete       | Customer Part No | umber | Purchase Orde | r                  | Quantity Shipped | UofM |
| 1            | - 🔲          | 302771           |       | 5500033744    | 0000929051         | 2,000            | EA   |
| 1            |              | 306561           |       | 5500033744    | 0000929051         | 1,700            | EA   |
| 1            |              | 393557           |       | 5500033744    | 0000929051         | 150              | EA   |
|              |              |                  | Ad    | dd Line Item  | Delete Line Items  |                  |      |
|              |              |                  |       |               |                    |                  |      |

**6.** At the bottom of the screen you can see what is being shipped and how much. You can again click on the Pencil icon to make changes to the quantity, or you can delete the part number from the

 $\ensuremath{\textcircled{}}\xspace^{-1}$  Printed copies of this document are considered to be UNCONTROLLED copies.

shipment altogether by checking the check box under the Delete column.

7. Then click on the Delete Line Items button Delete Line Items

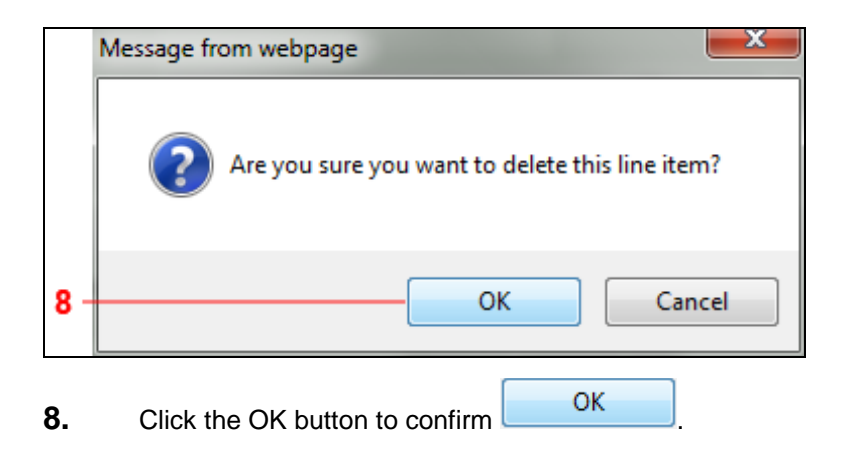

| 9 - | Line Items have been deleted |
|-----|------------------------------|
|     | Shipper                      |

**9.** You should receive a similar message telling you the Line Items have been deleted at the top of your screen.

| Vehic                  | e Number       |                                     |          |         | Transport                                             | Ocean Vessel     |          |
|------------------------|----------------|-------------------------------------|----------|---------|-------------------------------------------------------|------------------|----------|
| SCAC                   |                |                                     |          |         | Dock                                                  |                  |          |
| Pro N                  | umber          |                                     |          |         | Test or Production                                    | Production       |          |
| Pro-fo                 | orma/BOL n     | umber                               |          |         | Remarks                                               |                  |          |
| Carrie                 | r              |                                     |          |         |                                                       |                  |          |
| Route                  | Code           |                                     |          |         |                                                       |                  |          |
|                        |                |                                     |          |         |                                                       |                  |          |
| Suppli                 | er Attached    | files                               |          |         | Browse Attach I                                       | File Delete File |          |
|                        |                |                                     | ******** |         |                                                       |                  |          |
|                        |                |                                     |          | Edit    | AETC Request                                          |                  |          |
| Line I                 | tems           |                                     |          | Edit    | AETC Request                                          |                  |          |
| Line I<br>Line<br>Item | tems<br>Delete | Customer Part N                     | lumber   | Edit /  | ETC Request                                           | Quantity Shipped | U        |
| Line<br>Line<br>Item   | tems<br>Delete | Customer Part N<br>306561           | lumber   | Edit /  | er<br>10000929051                                     | Quantity Shipped | 1,700 E/ |
| Line I<br>Line<br>Item | tems<br>Delete | Customer Part N<br>306561<br>393557 | umber    | Edit // | ETC Request                                           | Quantity Shipped | 1,700 E/ |
| Line I<br>Line<br>Item | tems<br>Delete | Customer Part N<br>306561<br>393557 | lumber   | Edit // | er<br>10000929051<br>10000929051<br>Delete Line Items | Quantity Shipped | 1,700 E/ |
| Line I<br>Line<br>Item | tems<br>Delete | Customer Part N<br>306561<br>393557 | lumber   | Edit // | ETC Request                                           | Quantity Shipped | 1,700 E/ |

**10.** Click on the Validate button and return to the search results Validate

|      | Facil  | lity Inform | nation  |        |                |                            |                          |
|------|--------|-------------|---------|--------|----------------|----------------------------|--------------------------|
|      | Facili | ity         |         | ALL    |                |                            |                          |
|      | Ship   | То          |         | ALL    |                |                            |                          |
|      | Deliv  | er To       |         | ALL    |                |                            |                          |
|      | Ship   | pers        |         |        |                |                            |                          |
|      | Edit   | Publish     | History | Delete | Shipper Number | Creation Date              | Ship From                |
| 11 - | 1      | \$          |         |        | 4207           | 03-13-2014 01:09:36 PM EDT | Branam Fastening Systems |
|      | 1      | ⇔           |         |        | 4205           | 03-13-2014 01:08:53 PM EDT | Branam Fastening Systems |
| 12 - |        |             |         |        |                | Delete                     |                          |

**11.** You can also delete a shipper from the search results by clicking on the check box under the Delete column

**12.** Click on the Delete button Delete

 $\ensuremath{\textcircled{}}\xspace^{-1}$  Printed copies of this document are considered to be UNCONTROLLED copies.

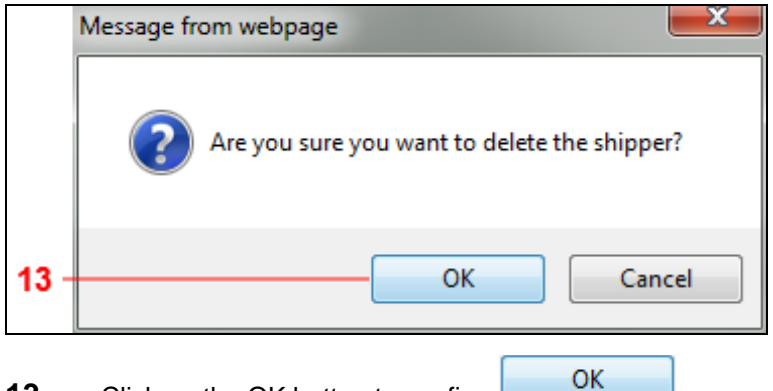

**13.** Click on the OK button to confirm

|      | ⚠     | The shipp   | er was su | ccessfully | deleted.       |                                         |                                         |
|------|-------|-------------|-----------|------------|----------------|-----------------------------------------|-----------------------------------------|
|      |       |             |           |            |                |                                         |                                         |
|      | Faci  | lity Inform | nation    |            |                |                                         |                                         |
|      | Facil | ity         |           | ALL        |                |                                         |                                         |
|      | Ship  | То          |           | ALL        |                |                                         |                                         |
|      | Deliv | ver To      |           | ALL        |                |                                         |                                         |
|      |       |             |           |            |                | ,,,,,,,,,,,,,,,,,,,,,,,,,,,,,,,,,,,,,,, | ,,,,,,,,,,,,,,,,,,,,,,,,,,,,,,,,,,,,,,, |
|      | Ship  | pers        |           |            |                |                                         |                                         |
|      | Edit  | Publish     | History   | Delete     | Shipper Number | Creation Date                           | Ship From                               |
| 14 - | 0     | ⇔           |           |            | 4205           | 03-13-2014 01:08:53 PM EDT              | Branam Fastening Systems                |
|      |       |             |           |            |                | Delete                                  |                                         |

14. You will get a message confirming the shipper was deleted. You can also publish shippers on the

search results page. Click on the arrow button under the Publish column

| 1 | Facili    | ty Information  |                    |                                 |                            |  |  |
|---|-----------|-----------------|--------------------|---------------------------------|----------------------------|--|--|
| 1 | Facilit   | t <b>y</b>      |                    | Smithville                      |                            |  |  |
| : | Ship T    | ō               |                    | WALKER MANUFACTURING - SMITHVIL | LE                         |  |  |
| 3 | Ship From |                 |                    | Branam Fastening Systems        | Branam Fastening Systems   |  |  |
|   | Shipp     | per Information |                    |                                 |                            |  |  |
| : | Shippe    | er              |                    | 4205                            | 4205<br>4205-1             |  |  |
| 1 | Last P    | Published ASN   |                    | 4205-1                          |                            |  |  |
| : | Ship Date |                 |                    | 03-13-2014 01:08:53 PM EDT      | 03-13-2014 01:08:53 PM EDT |  |  |
|   | Adva      | nce Ship Notice | History            |                                 |                            |  |  |
| , | View      | ASN             | Creation Date      |                                 | Purpose Code               |  |  |
|   | 62        | 4205-1          | 03-13-2014 01:11:2 | 4 PM EDT                        | Original                   |  |  |

**15.** You will receive a similar message telling you the shipper was published as an ASN and is being sent.

Where the demand for the deleted shipper is now open demand again, the demand for the published shipper is now closed demand.

# Result

You have either edited, cancelled, and / or published a shipper.